# SPSS<sup>®</sup> für Windows<sup>®</sup> Installationsanweisungen (Netzwerklizenz)

Die folgenden Anweisungen gelten für die Installation von SPSS für Windows mit einer Netzwerklizenz. Dieses Dokument wendet sich an Endbenutzer, die SPSS für Windows auf ihren Desktop-Computern installieren. Wenn Sie ein Netzwerkadministrator sind, können Sie der Datei *Network License Administrators Guide.pdf* im Verzeichnis *Installation Documents* auf der CD-ROM Informationen zur Einrichtung der Netzwerklizenz und Verteilung des Produkts an die Endbenutzer entnehmen.

Während der Installation müssen Sie die folgenden Informationen eingeben. Wenden Sie sich an den Standort-Administrator, wenn Sie nicht über diese Informationen verfügen.

Name: Organisation: Seriennummer: Lizenz-Manager:

# Systemvoraussetzungen für SPSS für Windows

Für SPSS für Windows gelten folgende Hardware- und Software-Mindestanforderungen:

#### Betriebssystem

■ Microsoft<sup>®</sup> Windows XP oder 2000 SP3 oder höher.

## Konfiguration

- Pentium<sup>®</sup>-Prozessor oder Prozessor der Pentium-Klasse.
- Mindestens 256 MB RAM. Mindestens 512 MB werden empfohlen.
- 400 MB freier Speicherplatz auf der Festplatte.
- CD-ROM-Laufwerk.
- Super VGA-Monitor (800x600) oder Monitor mit höherer Auflösung.
- Für Verbindungen mit einem SPSS-Server: Netzwerkkarte und TCP/IP-Netzwerkprotokoll.

## Software

■ Internet Explorer 6.0

2

SPSS<sup>®</sup> für Windows<sup>®</sup> Installationsanweisungen (Netzwerklizenz)

# Installieren von SPSS für Windows

Sie haben möglicherweise von Ihrem Administrator eine CD-ROM erhalten, oder Ihnen wurde ein Verzeichnis im Netzwerk genannt, von dem aus Sie die Installation vornehmen können. Wenden Sie sich an den Administrator, wenn Sie nicht wissen, wie Sie SPSS für Windows installieren können.

*Anmerkung*: Für die Installation von SPSS für Windows müssen Sie mit Administratorrechten an Ihrem Computer angemeldet sein.

## Installation von CD-ROM

- Legen Sie die CD-ROM in das entsprechende Laufwerk ein. Es wird automatisch ein Menü angezeigt.
- Klicken Sie im AutoPlay-Menü auf SPSS installieren und befolgen Sie anschließend die auf dem Bildschirm angezeigten Anweisungen. Genaue Anweisungen hierzu finden Sie unter Hinweise für die Installation auf S. 2.

#### Manueller Start des Installationsprogramms

Sie können das Installationsprogramm auch manuell starten:

- ▶ Wählen Sie im Menü "Start" von Windows die Option Ausführen.
- ► Geben Sie im Dialogfeld "Ausführen" den Pfad D:\setup ein. (Wenn das CD-ROM-Laufwerk nicht Laufwerk *D* ist, geben Sie den entsprechenden Laufwerksbuchstaben ein.)
- Befolgen Sie die auf dem Bildschirm angezeigten Anweisungen. Ausführliche Informationen hierzu finden Sie unter Hinweise für die Installation.

## Installation aus einem Netzwerkverzeichnis

- ▶ Wählen Sie im Menü "Start" von Windows die Option Ausführen.
- Geben Sie im Dialogfeld "Ausführen" das Verzeichnis ein, das Ihnen der Administrator f
  ür die Datei setup.exe genannt hat.
- Klicken Sie im AutoPlay-Menü auf SPSS installieren und befolgen Sie anschließend die auf dem Bildschirm angezeigten Anweisungen. Ggf. vorhandene besondere Anweisungen hierzu finden Sie weiter unten unter Hinweise für die Installation.

## Hinweise für die Installation

Dieser Abschnitt enthält spezielle Anweisungen für diese Installation.

Lizenztyp. Wählen Sie Netzwerklizenz aus.

**Seriennummer.** Wenn Sie von SPSS Inc. eine Seriennummer erhalten haben, geben Sie die im Lieferumfang Ihres Produkts enthaltene Nummer ein. Wenn Sie die Seriennummer nicht kennen, wenden Sie sich an den Administrator.

**Servername oder IP-Adresse des Lizenzmanagers.** Hierbei handelt es sich um die IP-Adresse bzw. den Namen des Servers, auf dem der Lizenzmanager ausgeführt wird.Wenn Sie über mehrere Adressen oder Namen verfügen, trennen Sie diese mit einem Doppelpunkt (z. B. *Server1:Server2:Server3*). Wenden Sie sich an den Administrator, wenn Sie diese Informationen nicht haben.

# Installation der Unterstützung für OLE DB und das Dimension-Datenmodell

Wenn Sie auf OLE DB-Datenquellen zugreifen möchten, müssen folgende Komponenten auf demselben Computer installiert sein, auf dem SPSS für Windows installiert ist:

- .NET Framework, Version 1.1 oder höher
- Dimension-Datenmodell und OLE DB Access

Diese Komponenten sind über das automatisch angezeigte Menü der CD verfügbar. Wenn Sie sich nicht sicher sind, ob Sie über .NET Framework verfügen, versuchen Sie, zuerst das Dimension-Datenmodell zu installieren. Während der Installation wird überprüft, ob .NET Framework installiert ist.

## Aktivieren der Programmierung mit SPSS und Python

Um die Programmierung mit Python aus SPSS zu ermöglichen, müssen folgende Elemente auf demselben Computer installiert sein, auf dem SPSS für Windows installiert ist:

- Python 2.4.3
- SPSS-Python-Integrations-Plugin

Diese Komponenten sind über das automatisch angezeigte Menü der CD verfügbar. Installieren Sie Python 2.4.3, bevor Sie das SPSS-Python-Integrations-Plugin installieren. Weitere Informationen finden Sie in der Datei *SPSS-Python Integration Plug-in Installation Instructions.pdf* im Ordner *Installation Documents* auf der CD-ROM.

# Ausführen mehrerer Versionen von SPSS für Windows

Wenn Sie Administratorenrechte für den Computer besitzen, auf dem Sie SPSS für Windows ausführen, können Sie ab Version 7.5.2 von SPSS mehrere Versionen von SPSS auf dem Computer installieren und ausführen.

*Anmerkung:* Obwohl es möglich ist, mehrere Instanzen von SPSS gleichzeitig auszuführen und mehrere Versionen von SPSS auf einem Computer zu installieren, empfiehlt es sich nicht, mehrere Versionen von SPSS (beispielsweise SPSS 14 und SPSS 15) gleichzeitig auszuführen.

SPSS® für Windows® Installationsanweisungen (Netzwerklizenz)

# Ab-/Ankoppeln einer Pendlerlizenz

Wenn Ihr Administrator den Lizenz-Server so konfiguriert hat, dass diese Funktion aktiv ist, können Sie eine Lizenz für den mobilen Zugriff auschecken. Mithilfe einer Lizenz für den mobilen Zugriff können Sie die Netzwerklizenz verwenden, auch wenn Sie nicht mit dem Netzwerk verbunden sind. Sie müssen jedoch mit dem Netzwerk verbunden sein, um die Lizenz aus- und wieder einzuchecken.

## Abkoppeln einer Lizenz

- Wählen Sie im Menü "Start" von Windows in der Programmgruppe von SPSS für Windows die Option Lizenz für mobilen Zugriff aus.
- ▶ Wählen Sie die Lizenz aus, die Sie auschecken möchten.
- Geben Sie im Feld "Dauer" die Anzahl der Tage ein, f
  ür die Sie die Lizenz auschecken m
  öchten. Hierf
  ür ist eine vom Administrator festgelegte Obergrenze vorhanden.
- ► Klicken Sie auf Auschecken.

Die Lizenz für den mobilen Zugriff läuft nach der im Feld Dauer angegebenen Anzahl von Tagen ab. Sie können die Lizenz auch jederzeit wieder manuell einchecken.

#### Ankoppeln einer Lizenz

- Wählen Sie im Menü "Start" von Windows in der Programmgruppe von SPSS für Windows die Option Lizenz für mobilen Zugriff aus.
- Wählen Sie die Lizenz aus, die Sie ankoppeln möchten. Abgekoppelte Lizenzen sind mit einem Häkchen gekennzeichnet.
- ▶ Klicken Sie auf Einchecken.

# Deinstallation von SPSS für Windows

So führen Sie eine vollständige Deinstallation von SPSS für Windows durch:

- Wählen Sie folgende Befehle aus dem Menü "Start" von Windows aus: Einstellungen Systemsteuerung
- Doppelklicken Sie auf Software.
- ▶ Wählen Sie SPSS für Windows aus und klicken Sie anschließend auf Entfernen.
- ▶ Klicken Sie auf Ja, wenn Sie aufgefordert werden, SPSS für Windows zu entfernen.